## リモートデスクトップ アプリ接続方法 (Android)

## インストールしたアプリを開くと この画面になるので 条件を確認し、「承諾」をタップ

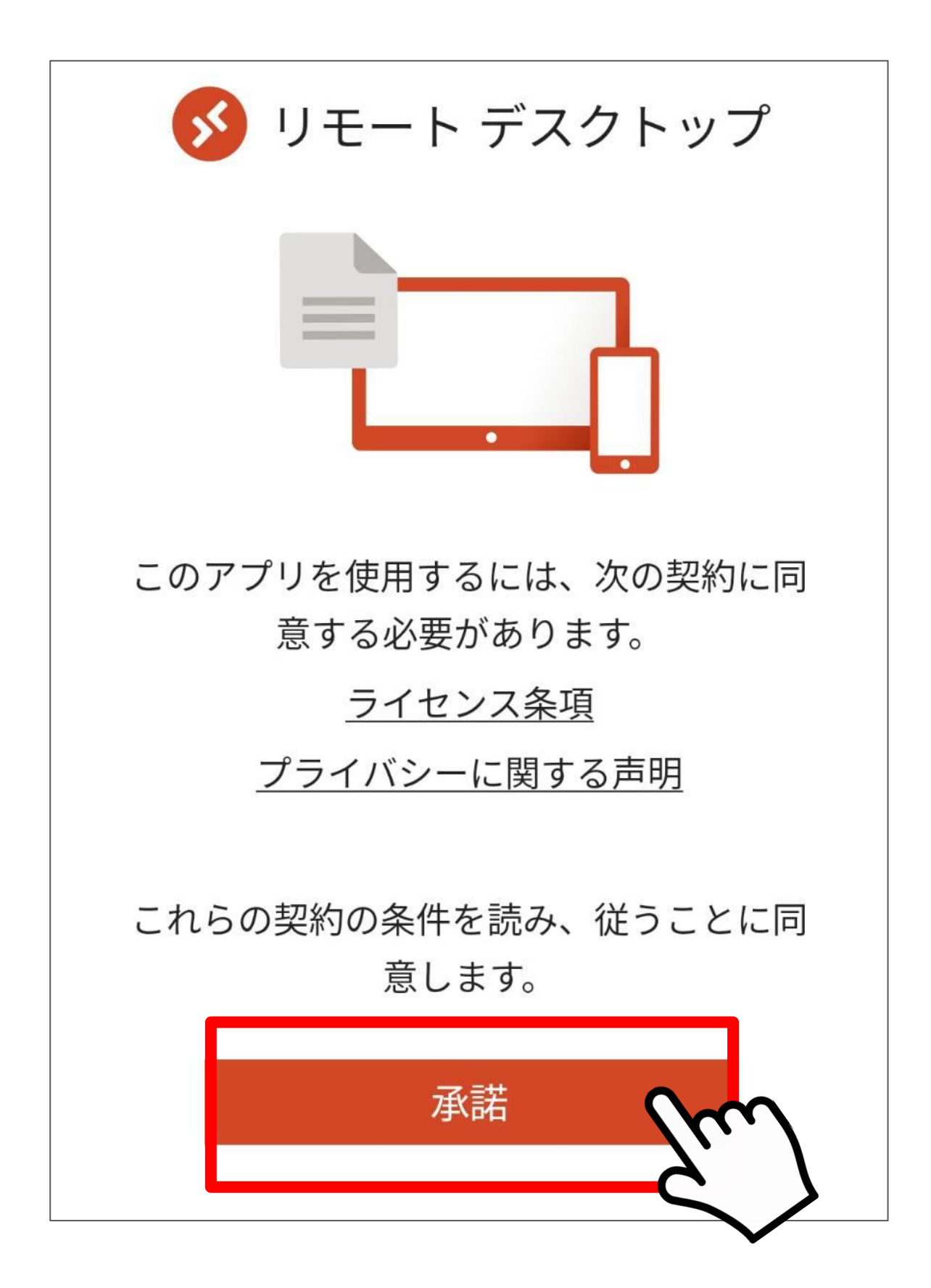

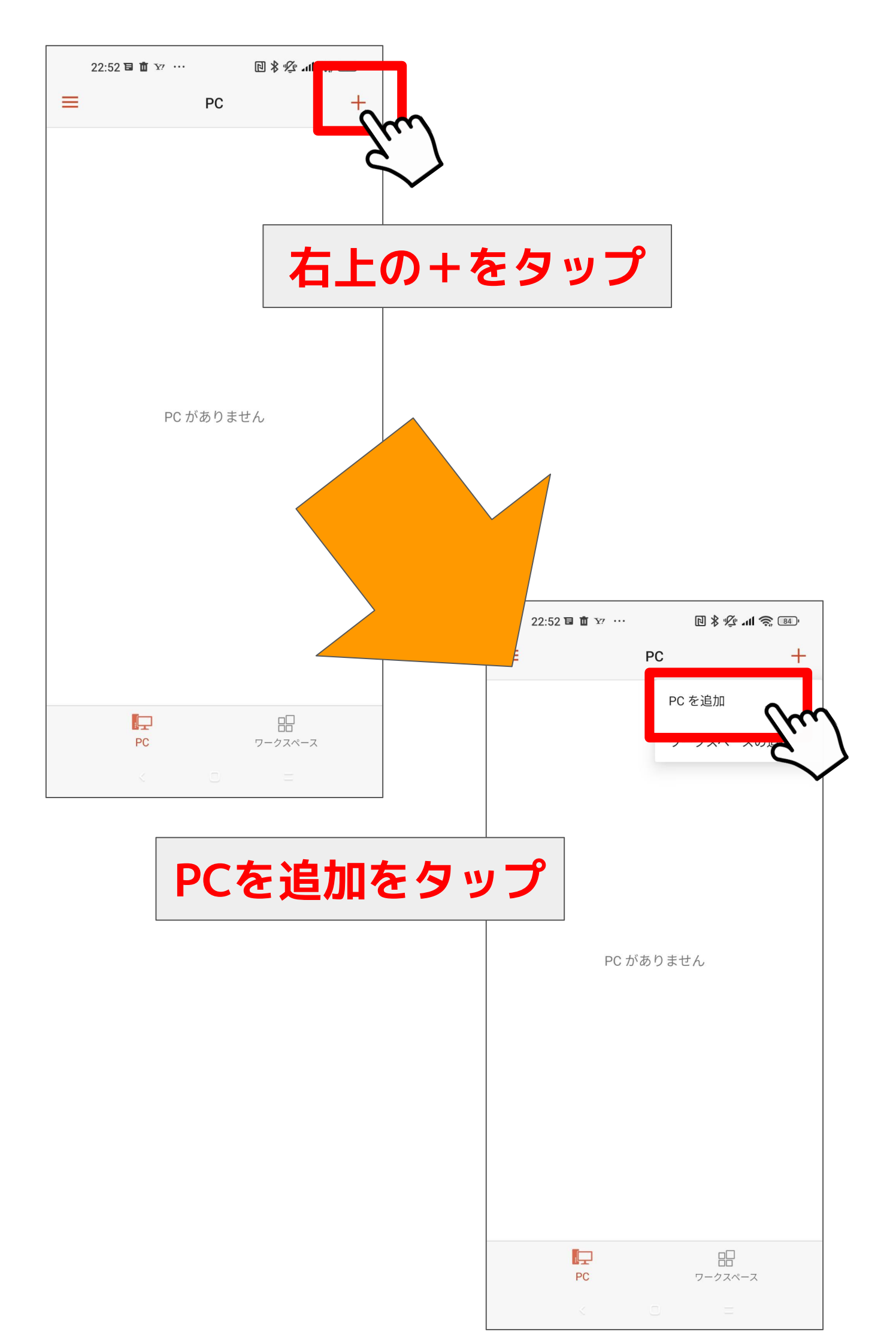

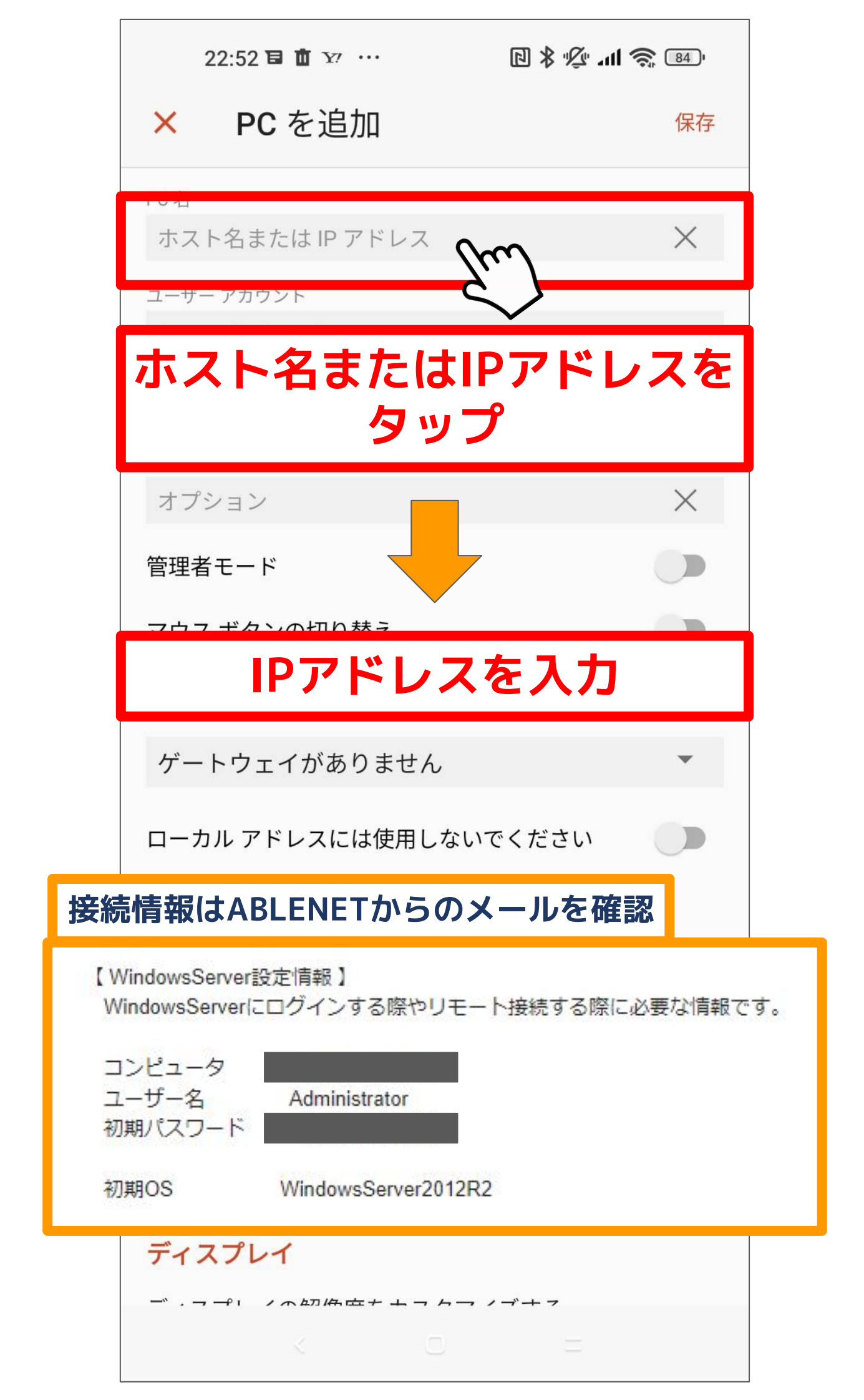

|                     | 22:52 🖬 🏛 🖅 …                | R \$ 1/2 . II 📚 84. |    |
|---------------------|------------------------------|---------------------|----|
|                     | × PC を追加                     | 保存                  |    |
|                     | PC 名<br>ホスト名または IP アドレス      | z X                 |    |
|                     | ムーサー アカウシト<br>必要な場合に確認       | Em -                |    |
|                     | 全般<br><sup>フレ</sup> ユーザー     | アカウントをタ             | ップ |
|                     | 管理者モード<br>マウス ボタン <i>0</i>   |                     |    |
|                     | <b>ゲートウェイ</b><br>ゲートウェイがありませ | ъ.                  |    |
| ユーザー                | - アカウント<br>要な場合に確認           |                     |    |
| 1 ユ・<br>フレー・<br>オプ: | ーザー アカウントの追加<br>ション          |                     |    |
|                     | ユーザーアカウ                      | ッントの追加を選            | 択  |
|                     | ディスプレイ                       |                     |    |

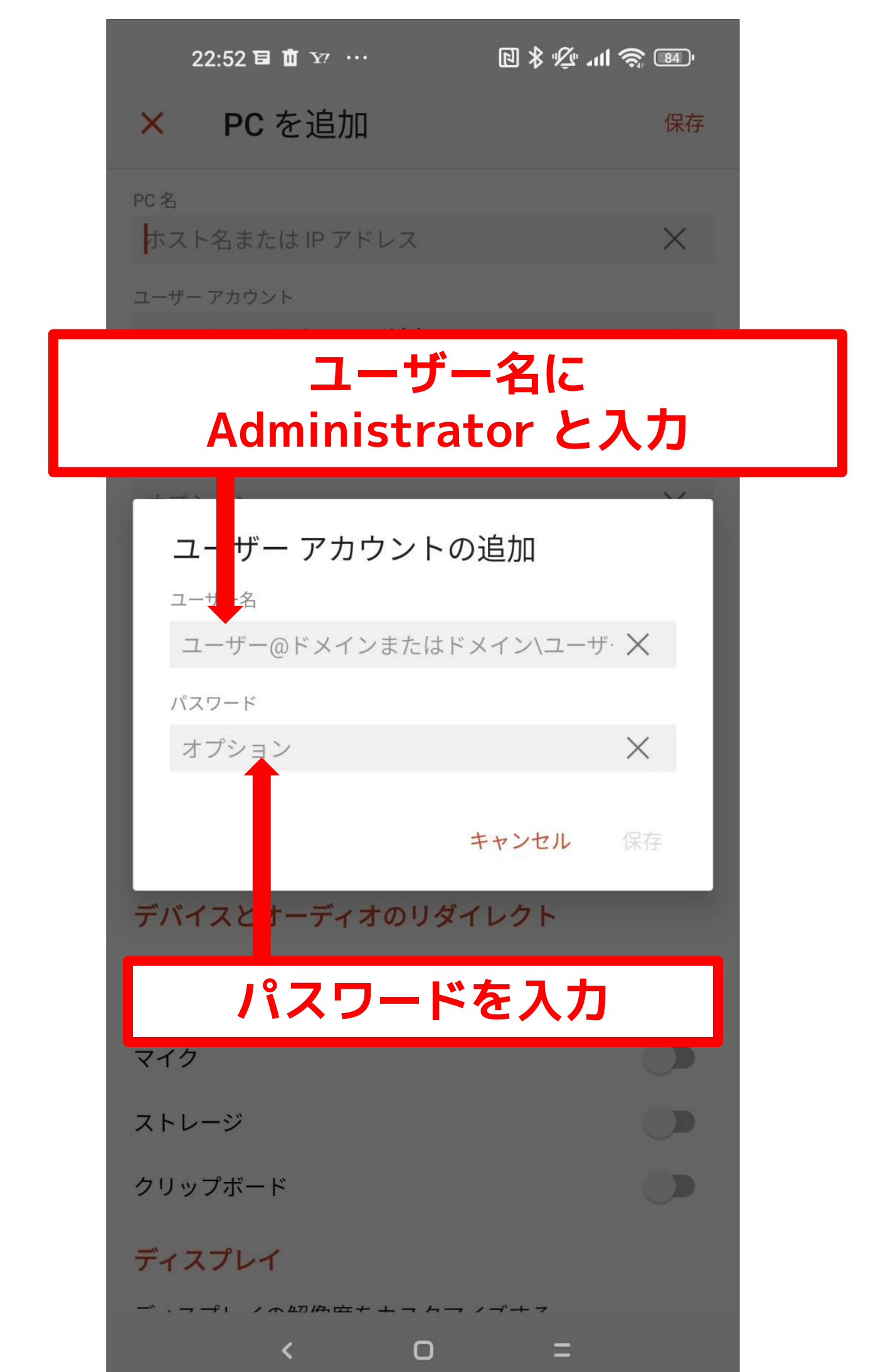

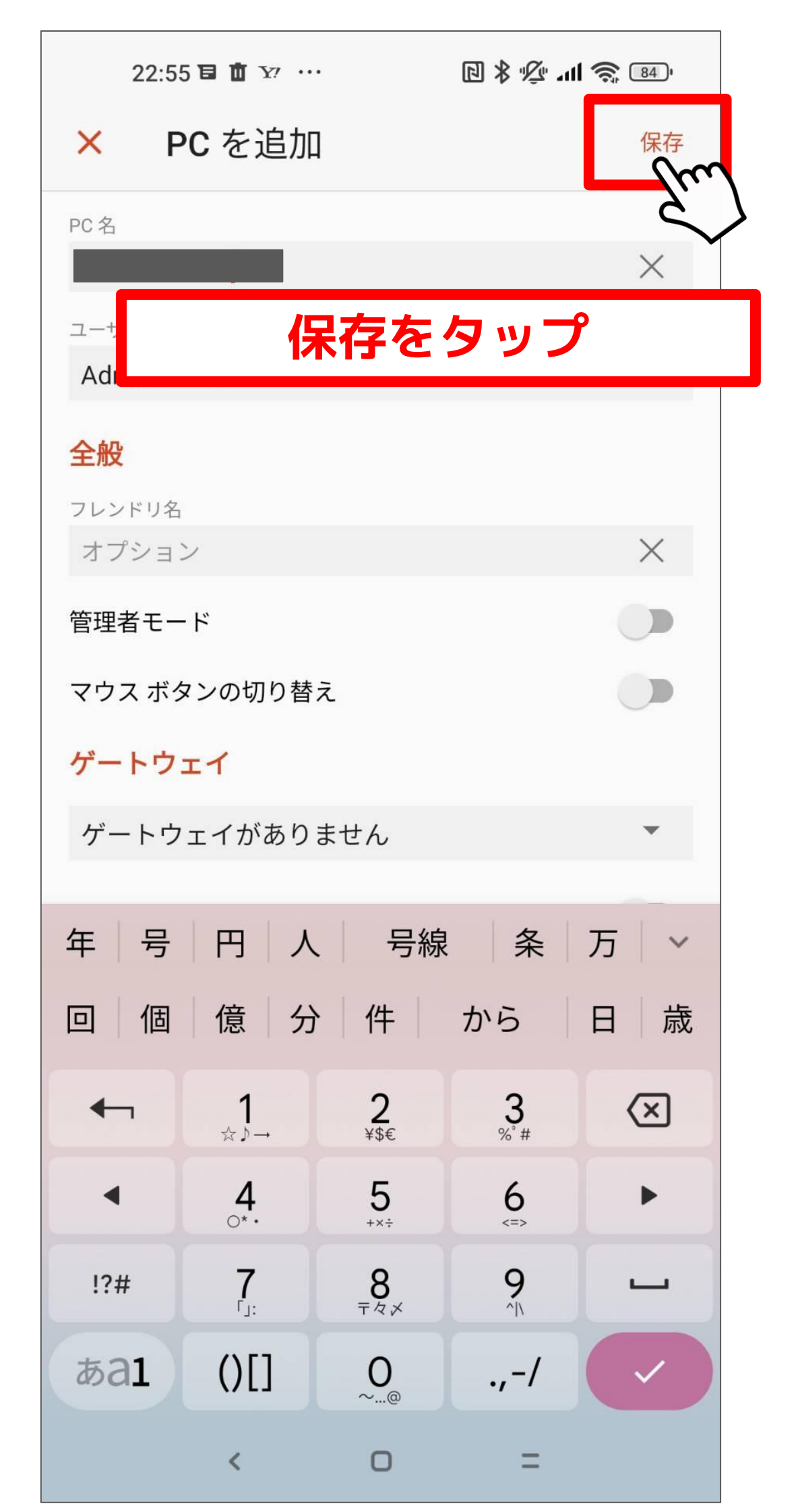

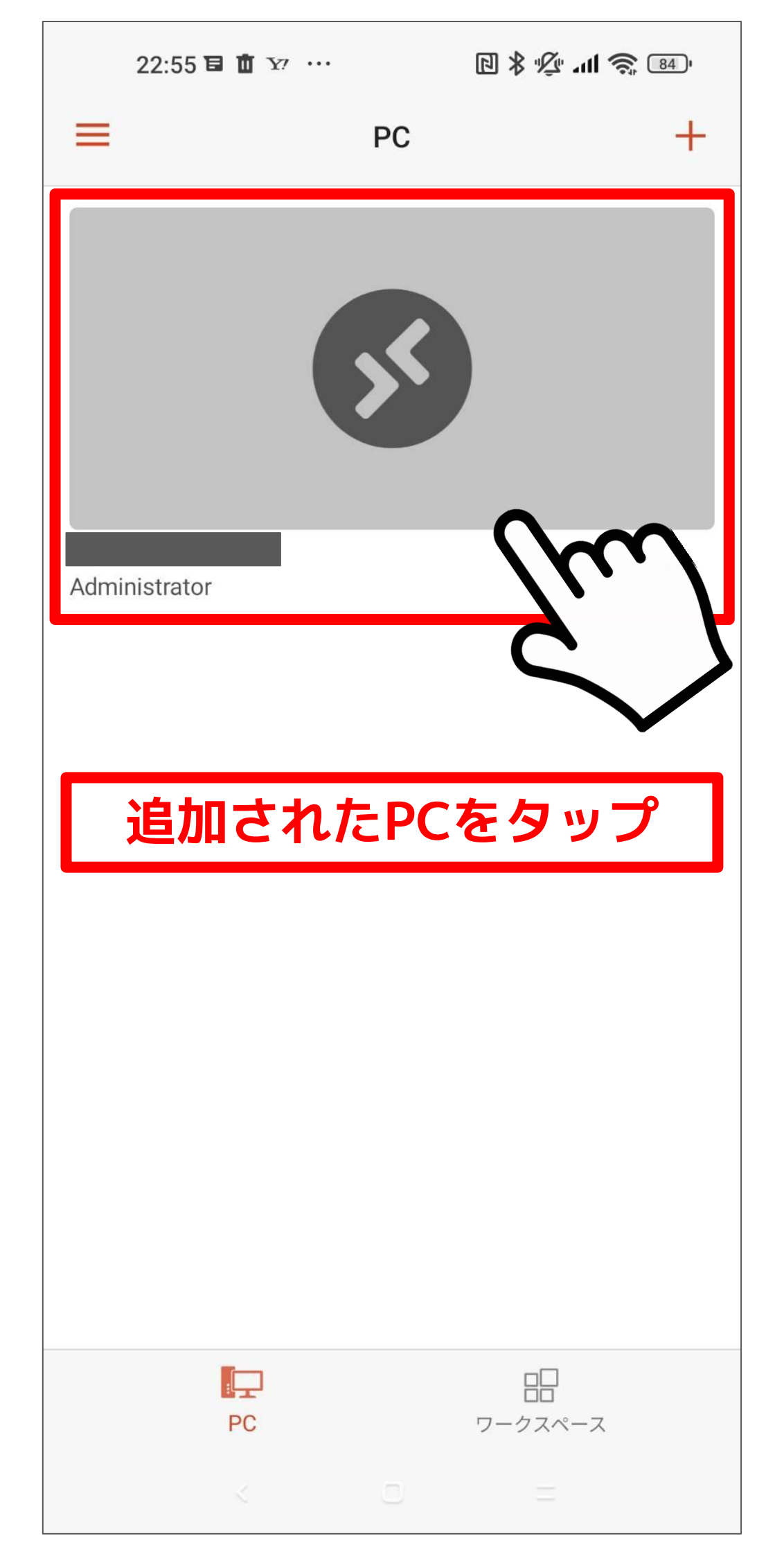

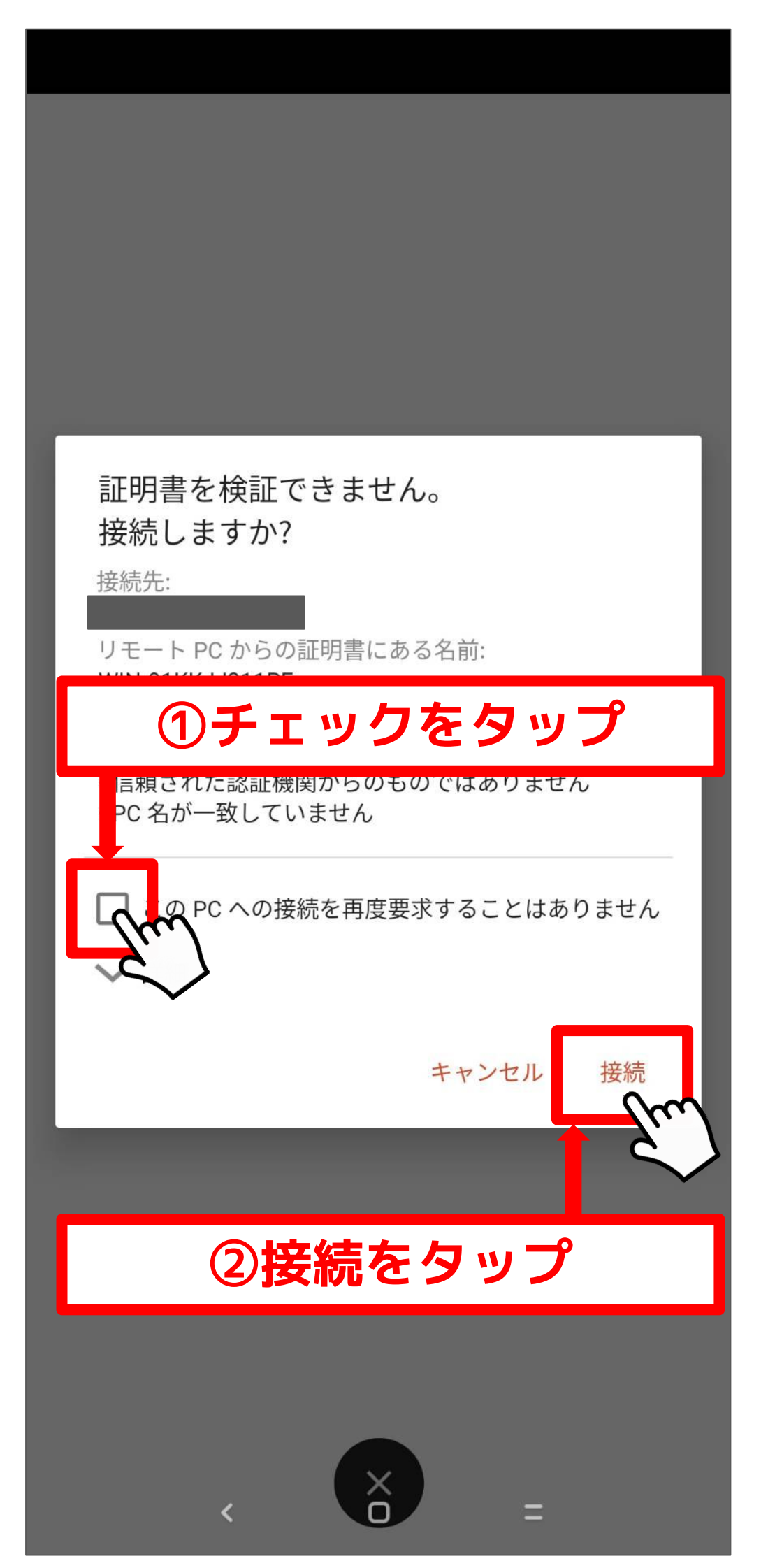

| オルダ設定 オプション アカウントキ  ・                                                                                                    | <b>S</b>                                     | _ <b>D</b> X |
|----------------------------------------------------------------------------------------------------|----------------------------------------------|--------------|
| マ<br>取<br>引<br>画<br>面<br>を<br>表示<br>予<br>期<br>し<br>ない<br>動作<br>に<br>の<br>で<br>表示<br>予<br>期<br>の<br>で<br>表示<br>予<br>期<br>の<br>で<br>表示<br>予<br>期<br>の<br>で<br>表示<br>予<br>期<br>の<br>で<br>表示<br>予<br>明<br>で<br>あ<br>示<br>の<br>引<br>画<br>面<br>を<br>表示<br>予<br>の<br>引<br>一<br>面<br>を<br>表示<br>予<br>の<br>引<br>一<br>の<br>を<br>う<br>で<br>う<br>の<br>引<br>一<br>の<br>を<br>う<br>で<br>う<br>の<br>引<br>一<br>の<br>を<br>う<br>の<br>う<br>で<br>う<br>の<br>う<br>で<br>う<br>の<br>う<br>の<br>う<br>の<br>う<br>で<br>う<br>の<br>う<br>の<br>う<br>で<br>う<br>の<br>う<br>の<br>う<br>の<br>う<br>の<br>う<br>の<br>う<br>の<br>う<br>の<br>う<br>の<br>う<br>の<br>う<br>の<br>う<br>の<br>う<br>の<br>う<br>の<br>う<br>の<br>う<br>の<br>う<br>の<br>う<br>の<br>う<br>の<br>う<br>の<br>う<br>の<br>う<br>の<br>う<br>の<br>う<br>の<br>う<br>の<br>う<br>の<br>う<br>の<br>う<br>う<br>の<br>の<br>う<br>の<br>つ<br>う<br>の<br>う<br>つ<br>の<br>う<br>の<br>う<br>の<br>う<br>の<br>う<br>の<br>う<br>の<br>う<br>の<br>つ<br>の<br>う<br>つ<br>の<br>つ<br>う<br>つ<br>う<br>の<br>う<br>つ<br>つ<br>う<br>う<br>う<br>の<br>つ<br>う<br>つ<br>う<br>つ<br>う<br>つ<br>う<br>つ<br>う<br>つ<br>う<br>つ<br>う<br>つ<br>う<br>つ<br>う<br>つ<br>う<br>つ<br>う<br>つ<br>う<br>つ<br>う<br>つ<br>つ<br>つ<br>う<br>う<br>う<br>つ<br>つ<br>う<br>つ<br>つ<br>つ<br>つ<br>つ<br>つ<br>つ<br>つ<br>つ<br>つ<br>つ<br>つ<br>つ | す<br>画面は触らないようにしてくたさい。<br>が発生する場合があります。      | Byte         |
| アカウント<br>Email_Addre: password                                                                                                    | 残高:¥1879143.0<br>-資金 ¥1879143.0<br>-ボーナ:¥0.0 | 勝寧:<br>0.0%  |
| 設定①<br><b>投資額 リトライ</b><br>500 1 □ <b>最大投</b>                                                                                                    | 資額到達時に投資額を維                                  |              |
| タイムレン<br>15 min マ<br>マーチン路                                                                                                    |                                              |              |

## 接続完了 この時、通信状況によってはすぐ表示 されないので焦らずお待ちください

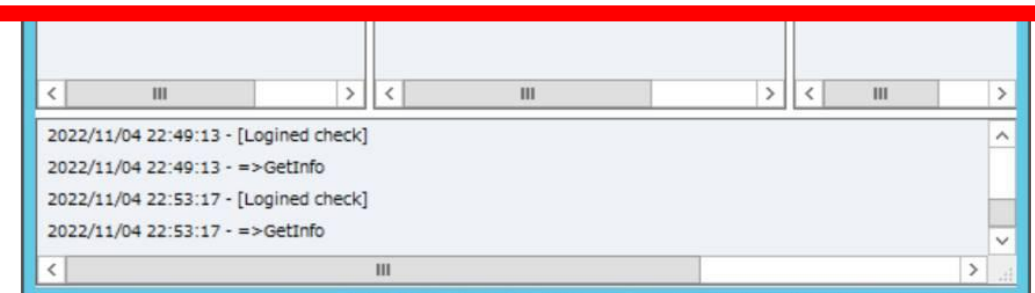

## システムのオン・オフは 別資料の案内をご覧ください

|     |            |         |        |                | 21 Oct | 2022 | 21 Oct 23 | 30 24 00 | tt 07:30 | 24 Oct | 15:30 | 24 Oct   | 23:30 | 25 Oct 07       | :30 25 0       |
|-----|------------|---------|--------|----------------|--------|------|-----------|----------|----------|--------|-------|----------|-------|-----------------|----------------|
|     |            |         |        |                |        |      |           |          |          |        |       |          |       |                 |                |
|     |            |         |        |                |        |      |           |          |          |        |       |          |       |                 |                |
|     |            |         |        |                |        |      |           |          |          |        |       |          |       |                 |                |
|     |            |         |        |                |        |      |           |          |          |        |       |          |       |                 |                |
|     |            |         |        |                |        |      |           |          |          |        |       |          |       |                 |                |
| 全   | 般お         | 気に入り    | 1      |                |        |      |           |          |          |        |       |          |       |                 |                |
| ×   | <b>Ì</b> ∕ |         | 時間     | 取              | X      | 通    | 価格        | 決        | 決        | 価      | 格     | <b>手</b> | スワ    |                 | 損益             |
| e   | 残高:        | 1 000 0 | 000 JP | Y有效            | 加証拠金   | : 10 | 000 000   | 余剰証      | 拠金:1     | 000    | 000   |          |       |                 | 0              |
|     |            |         |        |                |        |      |           |          |          |        |       |          |       |                 |                |
|     |            |         |        |                |        |      |           |          |          |        |       |          |       |                 |                |
| 1   |            |         |        | ette pasa cara | 1 -    | - 1  |           | Reda 1   | 1 1 1    | 4-7    | 1 -   | 1 1      | 1.5.4 | 21.0.1          | and the second |
| R L | 取引         | 連用比当    | ≦   ∐  | 坐腹歴            | =1     | -7   | アラーム      | 设定()     | メールボッ    | ックスフ   | -     | ・ケット     | 1 20  | ブル              | 記爭             |
| F1+ | - 7117     | が表示さ    | れます    |                |        |      |           | Def      | fault    |        |       | 1        |       |                 |                |
| H   |            | K       |        | Ð              |        |      | •         |          | •        | R      | 12    | D EN     | ١G    | 22:5<br>2022/11 | 6<br>L/04      |

切断方法

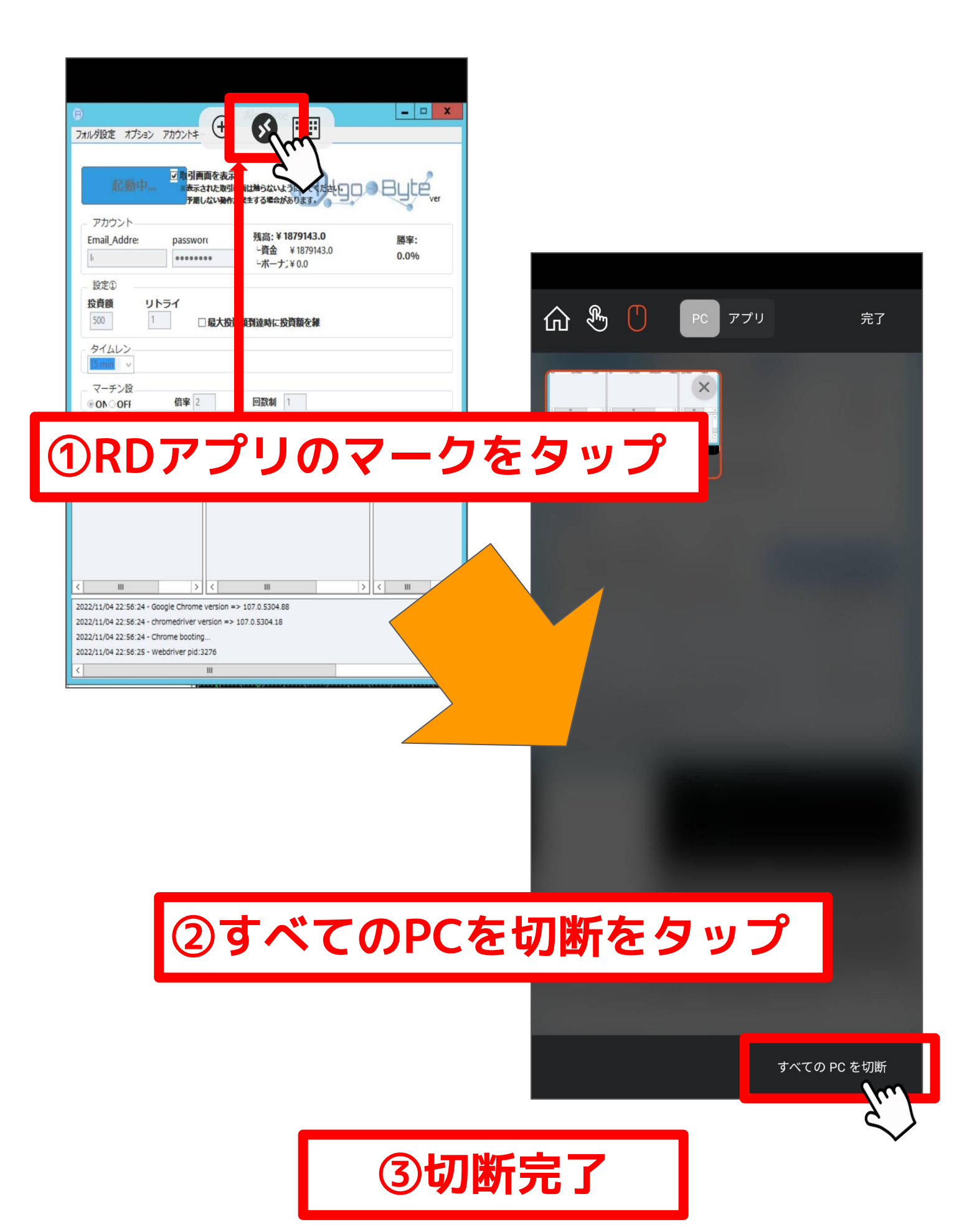